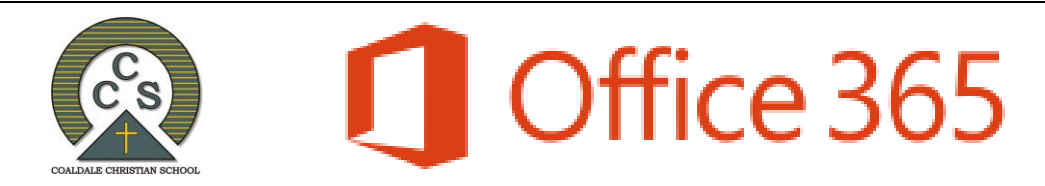

#### Student & Staff Welcome Letter

Coaldale Christian School has provided you with an Office 365 account. This account includes access to the most recent versions of Microsoft Office tools, such as Word, PowerPoint, and Excel, and many more. Additionally, your Office 365 account includes online file storage space (OneDrive) so you can access your work on any device. These tools will help you to complete your schoolwork and collaborate on assignments and projects with your peers/colleagues. You can access these tools online, or, you can install the desktop versions of these programs for use on your home computers. At this point in time we are not using the Outlook email that is provided.

| Accessing Your O365 Account                                                                                      | Microsoft              |                 |      |  |  |
|----------------------------------------------------------------------------------------------------|------------------------|-----------------|------|--|--|
| Step 1: Go to portal.office.com                                                                                  | Sign in                |                 |      |  |  |
|                                                                                                    | firstname.lastname@    | @cscoaldale.com |      |  |  |
| Step 2: Enter your O365 username and click "Next"                                                                | No account? Create on  | ie!             |      |  |  |
| Username: firstname.lastname@CScoaldale.com                                                                      | Can't access your acco | unt?            |      |  |  |
| ( <u>not coaldalecs.com</u> )                                                                                    | Sign-in options        |                 |      |  |  |
|                                                                                                    |                        | Back            | Next |  |  |
| <b>Step 3:</b> Enter your password <i>(same as your password to use computers at school)</i> and click "Sign in" |                        |                 |      |  |  |
| -                                                                                                    | Enter passwo           | ord             |      |  |  |
|                                                                                                    | Password               |                 |      |  |  |

Forgot my password

Sign in

That's it! You're in!

You will now be logged into your portal which should look like this:

| Office 365 |               |          |          | ,O Sea     | rch   |            |         |            |             |      |                  | Q (0) | ? | DA |
|------------|---------------|----------|----------|------------|-------|------------|---------|------------|-------------|------|------------------|-------|---|----|
|            | Good eve      | ening    |          |            |       |            |         |            |             |      | istall Office $$ |       |   |    |
|            | +             | <b>D</b> | •        | <b>E</b> v | x     | •          |         | 4          | <b>u</b> ji | s    | -                |       |   |    |
|            | Start new     | Outlook  | OneDrive | Word       | Excel | PowerPoint | OneNote | SharePoint | Teams       | Sway | Forms            |       |   |    |
|            | $\rightarrow$ |          |          |            |       |            |         |            |             |      |                  |       |   |    |
|            | All apps      |          |          |            |       |            |         |            |             |      |                  |       |   |    |

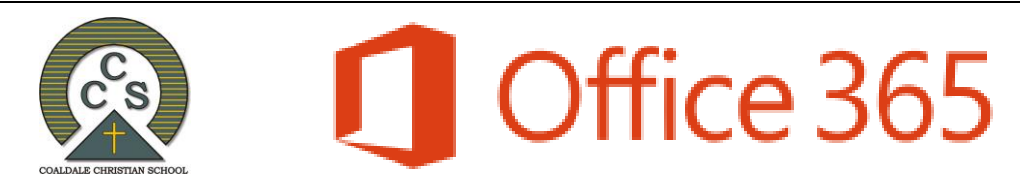

## Installing Office (Desktop Edition)

While Office 365 tools are handy for quick edits and word processing, you may want access to the full features of the desktop version of Office while working from home. Your Office 365 account allows you to download and install the full Office 2019 suite on up to five computers. You can now use the newest version of Office at home, free of charge! To install Office 2019, follow these steps:

Step 1: Login to Office 365 / https://portal.office.com

**Step 2:** Click on the *"Install Office"* button at the top right of the homepage

**Step 3:** Select the first option.

**Step 4:** The program will start to download immediately - you should see a pop-up window (shown on the right). Once the download is complete, click "Run" when prompted and then click "Yes" to install the program.

**Step 5:** Connect to your Office 365 Account – after the program is installed, you will need to sign in with your Office 365 username and password. This is necessary to authorize your subscription.

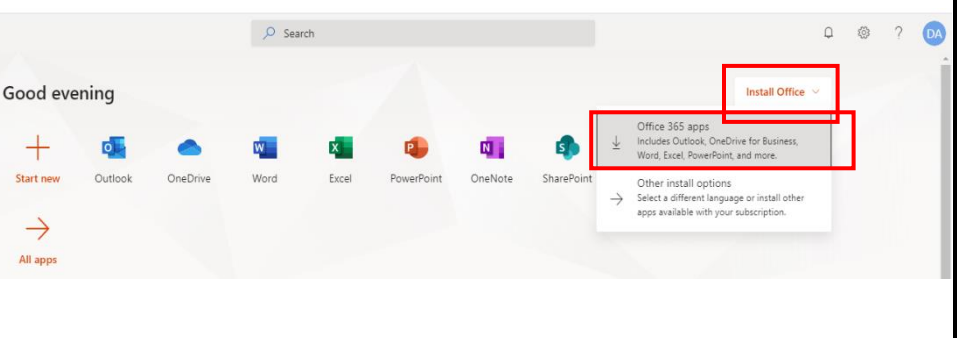

| Good evenir                                                          | ust a few more steps                                                |                                             |                                                                                                    |
|----------------------------------------------------------------------|---------------------------------------------------------------------|---------------------------------------------|----------------------------------------------------------------------------------------------------|
| ++<br>Start new C<br>→<br>All apps<br>Recommended                    | Setup.                                                              | Yes                                         | Adam (Ka<br>Sama and Sama<br>Sama and Sama<br>Sama and Sama                                                                         |
| You edited thi<br>Tue at 1.02 Ph<br>Internation & Common<br>Learning | Click Run     Click the Setup file at the bottom of the     screen. | Say "yes"<br>Click Ves to start installing. | Stay online<br>After installation, start Office and sign in<br>with the account you use for Office 365:<br>ash.diek@cscoaldale.com. |
| Coaldale Chr<br>ICT Learning Activities<br>coaldalechristian-mysha   | Close Need help installing?                                         |                                             |                                                                                                    |
| OfficeSetup.exe                                                      |                                                                     |                                             |                                                                                                    |

Step 6: To do this open Word and accept the license agreement

|                           |       |                                                         |         |              | Word                                                                                                    | Signin 🗇 🗇 ? — 🗗 🗙            |
|---------------------------|-------|---------------------------------------------------------|---------|--------------|----------------------------------------------------------------------------------------------------|-------------------------------|
| All Apps Documents Web Me | ore 🔻 | R                                                       | Word    | Good evening |                                                                                                    |                               |
| Best match                |       |                                                         | Â       | ∨ New        |                                                                                                    |                               |
| Word<br>App               |       | w                                                       | Home    |              | The second second secon | Vent over line 1              |
| Apps                      | \$    | Word                                                    |         |              | Accept the license agreement                                                                                                    | sert your first table of cont |
| wordmui.msi               | >     | Арр                                                     | New     | _            | Microsoft 365 Apps for enterprise includes these apps:                                                                                                    | More templates $\rightarrow$  |
| Office Search the web     | >     | 🖬 Open                                                  |         | Recor        |                                                                                                    |                               |
| 𝒫 word − See web results  | >     | Recent                                                  | Open    | D            | иля ровоист мае сонтак или читос нилотитас оражев.<br>Laura more                                                                                                    |                               |
| Documents (12+)           |       | sharise's water fight invite     letter about u13 game. |         | ₩£           | By selecting Accept, you agree to the Microsoft Office License Agreement<br>View Agreement                                                                                                    |                               |
|                           |       | Who were the first people to live in Coaldale           |         |              | 1                                                                                                    |                               |
|                           |       |                                                         |         | <u></u>      | жемрт                                                                                                    | Misre documents ->            |
|                           |       |                                                         |         |              |                                                                                                    |                               |
|                           |       |                                                         | Account |              |                                                                                                    |                               |
| ,∕ word                   |       | o # 🚍 🌀 💽 🍪                                             | Options |              |                                                                                                    |                               |
|                           |       |                                                         |         |              |                                                                                                    |                               |

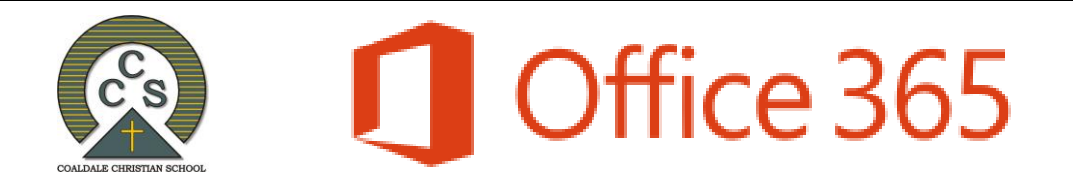

Step 7: Click sign in, at the top right-hand corner of your screen.

|      |                |                 | Word                  |                                                                                                    | Sign              | nin 🙂 🙁 ? — 🗇 🗙                                                                                                    |
|------|----------------|-----------------|-----------------------|----------------------------------------------------------------------------------------------------|-------------------|----------------------------------------------------------------------------------------------------|
| Word | Good evening   |                 |                       |                                                                                                    |                   | Sign in<br>Get to your documents from                                                                                      |
|      | ∽ New          |                 |                       |                                                                                                    |                   | anywhere by signing in to Office.<br>Your experience just gets better and<br>more personalized on every device<br>you use. |
| Home |                | Take a tour     | Aa                    | NAACT<br>NAACT<br>NA | January 1500      | Inset your first<br>Table of<br>contents                                                                                   |
|      | Blank document | Welcome to Word | Single spaced (blank) | Blue grey resume                                                                                                    | Snapshot calendar | Insert your first table of cont                                                                                            |
| New  | ₽ Search       |                 |                       |                                                                                                    |                   | More templates $\rightarrow$                                                                                               |

Step 8: Enter your O365 username and password.

Once that is complete, you should be successfully signed into your account.

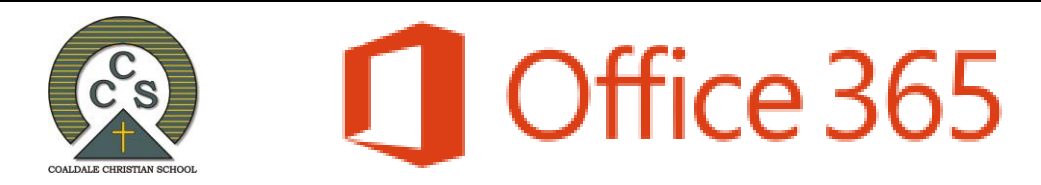

# Connecting to OneDrive (on your Desktop)

OneDrive comes preinstalled with Windows 10.

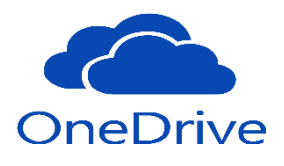

Step 1. Type *OneDrive* in the search box.

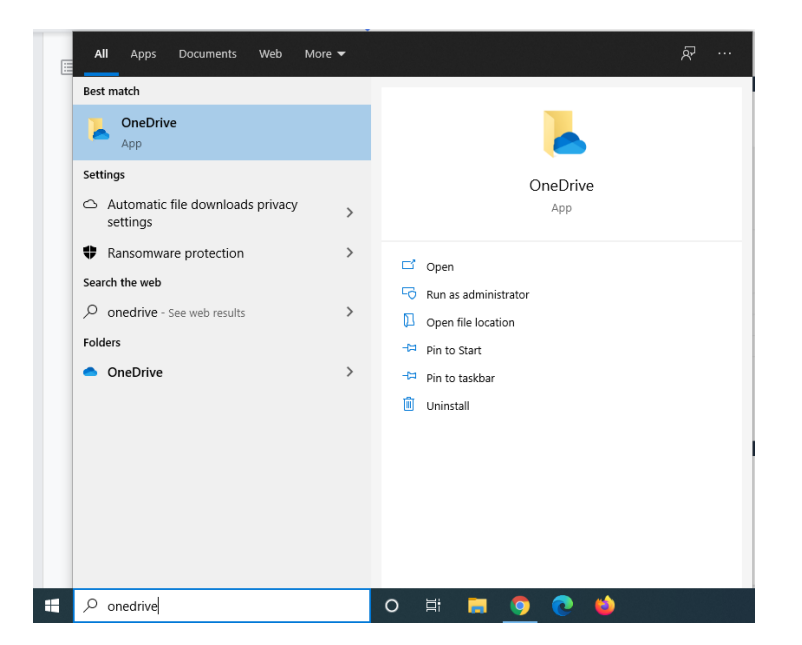

| Note:                                                                |                                  |                       |
|----------------------------------------------------------------------|----------------------------------|-----------------------|
| If OneDrive is not<br>to <u>https://onedrive.liv</u><br>au/download/ | : installed na<br>ve.com/about/e | avigate<br><u>en-</u> |
| Click the download                                                   | button                           |                       |
| Microsoft   Microsoft 365 treates dearest Pass end placed > income > | Record Altimation                | at - sauch P Sign a 🛞 |
| OneDrive for Windows                                                 |                                  |                       |

Step 2. Click on the OneDrive icon

Step 3. Enter your O365 username and click Sign In.

| <ul> <li>Microsoft OneDrive</li> </ul>                                     | x                                      |
|----------------------------------------------------------------------------|----------------------------------------|
| Set up OneDrive<br>Put your files in OneDrive to get them from any device. |                                        |
|                                                                            | <ul> <li>Microsoft OneDrive</li> </ul> |
|                                                                            | Office 365                             |
|                                                                            | Microsoft                              |
| john.doe@cscoaldale.com                                                    | ←                                      |
| Create account Sign in                                                     | Enter password                         |
|                                                                            | Password                               |
| Step 4. Enter your O365 password.                                          | Forgot my password                     |
|                                                                            | Sign in                                |
| Step 5. Click Sign In to configure One                                     | eDrive                                 |
|                                                                            |                                        |

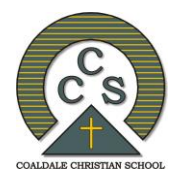

# **Office** 365

**Step 6.** Click on the **right arrow** and follow the instructions

Step 7. Click the blue Open my OneDrive Folder button

**Step 8.** Once the configuration is completed files will begin to sync with your PC.

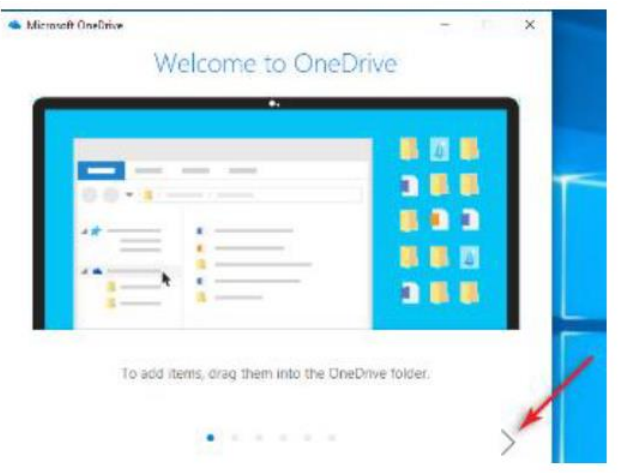

## Access OneDrive from your Browser

Step 1. Navigate to https://portal.office.com or https://www.office.com

Step 2. Click sign-in and enter your O365 username and password

- Note the 'keep me signed in' tick box means you don't need to enter your email address each time you visit the page
- If you are accessing OneDrive from a public computer DO NOT tick this box